# SF Carrier 2 - Multiplayer Carrier Ops Nimitz

Thank you for downloading the SF Carrier 2 - Multiplayer Carrier Ops Nimitz mission by Orion Lyau. We hope you enjoy your flights!

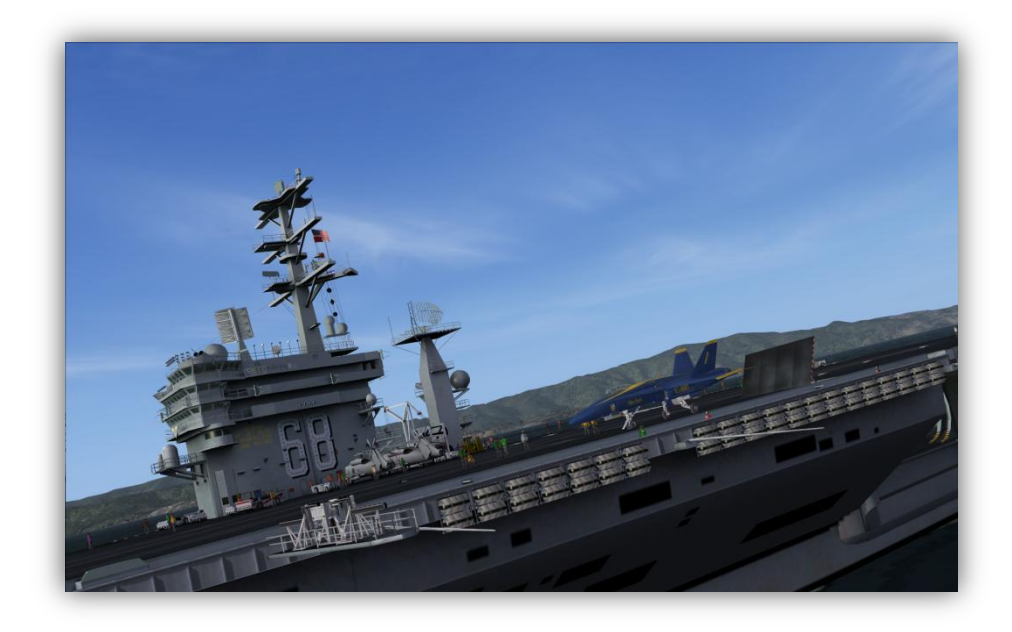

# Introduction

This multiplayer mission allows you to use Javier's Nimitz for FSX Acceleration in multiplayer and fly carrier ops with your friends. From using the IFLOLS "meatball" or the ILS on Jivko Rusev's HUD series to trapping and launching on the deck of the carrier, you can do it all. There are even a few added bonuses, such as custom cameras, the mission reward, and inflight and on carrier refueling.

# **Installation and Uninstallation**

System Requirements:

- Microsoft Windows XP, Vista or 7
- Microsoft Flight Simulator X: Acceleration
- .NET Framework 2.0 (installer)

To install the mission, run the installer located within the root directory of the package and all required files for the mission will automatically be copied to your computer. A list of all actions the installer makes will be available to read in the installer log. If you wish to do a manual installation, all required files are available upon request.

If you don't yet have the carrier, we have included a lite version of it in this package, which only includes the clean deck configuration. This will automatically be installed if you don't already have the full package.

To get the PLAT camera information, please refer to the readme in the PLAT\_Cam directory of the main package for instructions.

If you wish to uninstall, simply run the uninstaller via the link in the Start Menu or from the Windows Control Panel. All edits and/or new files will be removed upon uninstallation.

## Usage

#### To host a session:

| Flight Simulaton                         | Acceleration                  |           |            |                                    | <u>0 = x</u>   |
|------------------------------------------|-------------------------------|-----------|------------|------------------------------------|----------------|
|                                          | MULTIPLAYER                   |           |            |                                    |                |
|                                          | Choose a session to join or h | ost a new | session    |                                    |                |
| HOME                                     | User: Orion                   |           |            |                                    |                |
| FREE FLIGHT                              | Lobby:                        |           |            |                                    |                |
| MISSIONS                                 | Local Network                 | $\sim$    | i Oni      | ly show sessions in my gountry/req | ion            |
| MULTIPLAYER                              | Session Name                  | Players   | Connection | Nearest Airfield                   | Voice          |
| PILOT RECORDS                            | No sessions found             |           |            |                                    |                |
| LEARNING CENTER                          |                               |           |            |                                    |                |
| serrings                                 |                               |           |            |                                    |                |
| () () () () () () () () () () () () () ( |                               |           |            |                                    |                |
|                                          |                               |           |            |                                    |                |
| N#1                                      |                               |           |            |                                    |                |
| 345                                      |                               |           |            |                                    |                |
|                                          |                               |           |            |                                    |                |
|                                          |                               |           |            |                                    |                |
|                                          |                               |           |            |                                    |                |
|                                          |                               |           |            |                                    |                |
|                                          |                               |           |            |                                    |                |
|                                          |                               |           |            | 1                                  |                |
|                                          | Session information           |           |            |                                    |                |
|                                          | Description:                  |           |            |                                    |                |
|                                          |                               |           |            |                                    |                |
|                                          | Wanthor                       |           |            |                                    |                |
|                                          | Host ID:                      |           |            |                                    |                |
|                                          | Host aircraft:                |           |            |                                    |                |
| Contacts                                 |                               |           |            |                                    |                |
|                                          |                               |           |            | Connect Directly                   | Host a Session |
| Click to host a session in this le       | obby                          | A POWI    | RED BY     |                                    |                |
|                                          |                               |           | spy.       | SIGN OUT                           | LION           |

Once in the lobby of your choice, click **<u>H</u>ost a Session...** 

| Flinht Simulaton                        | eccleration                            | <u> </u>      |
|-----------------------------------------|----------------------------------------|---------------|
| Thight Onnunator                        | MULTIPLAYER                            |               |
| HOME                                    | Provide information for your session   |               |
| FREE FLIGHT                             | Session Type                           |               |
| MISSIONS                                | Eree Flight                            |               |
| PILOT RECORDS                           | Mission                                |               |
| LEARNING CENTER<br>SETTINGS             | Session information (appears in lobby) |               |
|                                         | Session name: Orion's Session          |               |
| ST.                                     | Session lobby: LAN                     |               |
| N/L                                     |                                        |               |
| 315 ·                                   | Session description:                   |               |
|                                         |                                        |               |
|                                         |                                        |               |
|                                         | Session gassword (optional):           |               |
|                                         | Confirm password:                      |               |
|                                         |                                        |               |
|                                         | Session availability                   |               |
|                                         | Make this session visible to everyone  |               |
|                                         | On the Internet via GameSpy            |               |
|                                         | 🗹 On your Local Area Network (LAN)     |               |
| O Contacts                              | Make this a private session            |               |
| Select this option to host a Multiplaye | er Mission session.                    | <u>IIIEXT</u> |

Select the Mission radio button, and then press **<u>N</u>EXT** 

| Flinht Simulaton                                                | Acceleration                                                                                                    |                                                                                                    |                                                                                                    |
|-----------------------------------------------------------------|----------------------------------------------------------------------------------------------------|----------------------------------------------------------------------------------------------------|----------------------------------------------------------------------------------------------------|
| HOME<br>FREE FLIGHT<br>MISSIONS<br>MULTIPLAYER<br>PILOT RECORDS | MULTIPLAYER<br>Choose a mission to play<br>Category:<br>(All Categories)<br>Skill level:<br>(All Skill Levels)                                                                                                    | All Categories                                                                                                    |                                                                                                    |
|                                                                 | Title         Hawaii Hoop Course         Reno Flying Start         Greek Cross Country         Jet Canyon Race         Red Bull - Longleat         Red Bull - Iempelhof (Night)         Red Bull - Istanbul         Minden Cross Country         Minden Cross Country         Reno Flying Start         Red Bull - Istanbul         Red Bull - Istanbul         Red Bull - Istanbul         Red Bull - Longleat         Red Bull - Longleat         Red Bull - Istanbul         Red Bull - Istanbul         Red Bull - Istanbul         Red Bull - Longleat         Red Bull - Longleat         Red Bull - Longleat         Red Bull - Istanbul | Level<br>BEGINNER<br>BEGINNER<br>BEGINNER<br>BEGINNER<br>INTERMEDIATE<br>INTERMEDIATE<br>INTERMEDIATE<br>INTERMEDIATE<br>INTERMEDIATE<br>ADVANCED<br>ADVANCED<br>ADVANCED<br>ADVANCED<br>ADVANCED<br>ADVANCED<br>EXPERT<br>EXPERT<br>EXPERT<br>EXPERT | Preventer 2   Performance   Packing   Preventer 2   Preventer 2   Preventer 2   Preventer 2   Preventer 2   Preventer 2   Preventer 2   Preventer 2   Preventer 2   Preventer 2   Preventer 2   Preventer 2   Preventer 2 Preventer 2< |
| Contacts                                                        |                                                                                                    | POWERED BY                                                                                                    |                                                                                                    |
|                                                                 |                                                                                                    | <b>P B HIES P Y</b>                                                                                                    | BACK                                                                                                    |

Select **SF Carrier 2** from the mission list, then press **<u>N</u>EXT**.

| Flight Simulator   | Acceleration<br>MULTIPLAYER  |                                 |                      |                        |              |
|--------------------|------------------------------|---------------------------------|----------------------|------------------------|--------------|
|                    | Choose host options          |                                 |                      |                        | SF Carrier 2 |
|                    | <u>R</u> oles                |                                 |                      |                        | *            |
|                    | Player 1                     | Disabled                        | Friend Only          | FA-18 Hornet           |              |
|                    | Player 2                     | Disabled                        | Friend Only          | FA-18 Hornet           |              |
|                    | Player 3                     | Disabled                        | Friend Only          | FA-18 Hornet           | =            |
| e Te               | Player 4                     | Disabled                        | Friend Only          | FA-18 Hornet           |              |
|                    | Player 5                     | Disabled                        | Friend Only          | FA-18 Hornet           |              |
|                    | Player 6                     | Disabled                        | Friend Only          | FA-18 Hornet           |              |
| 35                 | Player 7                     | Disabled                        | Friend Only          | FA-18 Hornet           |              |
|                    | Player 8                     | Disabled                        | Friend Only          | FA-18 Hornet           |              |
|                    | - Session rules              | _                               | _                    |                        |              |
|                    | 🗹 Enable anti-cheat          |                                 | Nu                   | mber of laps 1         |              |
|                    | Enforce <u>h</u> ost realism |                                 |                      | Ma <u>x</u> players 15 |              |
|                    | ✔ Allo <u>w</u> racing aids  |                                 | <u>T</u> ime un      | itil race start 0      |              |
|                    | Voice communication          |                                 |                      |                        |              |
|                    | 📃 Enab                       | le <u>v</u> oice communication  | (broadband required) |                        |              |
|                    | 0                            | <u>A</u> lways activated for al | l players            |                        |              |
| Ocontacts ^        |                              | Only activated using ai         | rcraft radios        |                        |              |
| Click to continue. |                              |                                 |                      | BACK                   | <u>IIEXT</u> |

Make changes of your choice here, and then press  $\underline{\textbf{N}}\textbf{EXT}.$ 

| Flight Simulator | nation 0 IN                                                                                                    |
|------------------|----------------------------------------------------------------------------------------------------|
| Briefing         | g Room                                                                                                    |
| Review you       | r session                                                                                                    |
| Orion            |                                                                                                    |
| Aircraft:        | FA-18 Hornet                                                                                                    |
| Voice:           | Player 1                                                                                                    |
| SF Carrier 2     |                                                                                                    |
| Host ID:         | Orion                                                                                                    |
| Weather:         | Clear skies                                                                                                    |
| Description:     | SF Carrier 2<br>Fly around the Bay Area and land on the carrier in the Pacific Ocean. To join, you must have the SF |
| Status:          | 1 of 15 slots taken. Waiting for players to join.                                                                   |
|                  | Waiting                                                                                                    |
| Players:         | )                                                                                                    |
| Contacts v       |                                                                                                    |
| Briefing Room    |                                                                                                    |
| orion            |                                                                                                    |
|                  |                                                                                                    |
|                  |                                                                                                    |
|                  |                                                                                                    |
|                  |                                                                                                    |
| ×                |                                                                                                    |
| -                |                                                                                                    |
|                  |                                                                                                    |
|                  |                                                                                                    |
|                  |                                                                                                    |

You will finally arrive at the **Briefing Room**. Wait for your friends to join and attain a READY status before clicking **FLY NOW**.

#### To join a session:

**Note:** If you join a session after the flight has started, you will be forced into the Observer role and cannot be seen by other players.

| Flight Simulator                   | Acceleration               |                  |                |                                              | (0 = ×)            |
|------------------------------------|----------------------------|------------------|----------------|----------------------------------------------|--------------------|
|                                    | MULTIPLAYER                |                  |                |                                              |                    |
|                                    | Choose a session to join o | r host a new s   | ession         |                                              |                    |
| HOME                               | User: Orion                |                  |                |                                              |                    |
| FREE FLIGHT                        | Lobby:                     |                  |                |                                              |                    |
| MISSIONS                           | Local Network              | V                | 📃 On           | ly show sessions in my <u>c</u> ountry/regio | n                  |
| MULTIPLAYER                        | Session Name               | Players          | Connection     | Nearest Airfield                             | Voice              |
| PILOT RECORDS                      | Example Session            | 1/15             | 000000 31      | San Francisco Intl                           | €0                 |
| LEARNING CENTER                    |                            |                  |                |                                              |                    |
| SETTINGS                           |                            |                  |                |                                              |                    |
|                                    |                            |                  |                |                                              |                    |
| TTTL .                             |                            |                  |                |                                              |                    |
| S.P.                               |                            |                  |                |                                              |                    |
| 3XX                                |                            |                  |                |                                              |                    |
| e/K                                |                            |                  |                |                                              |                    |
|                                    |                            |                  |                |                                              |                    |
|                                    |                            |                  |                |                                              |                    |
|                                    |                            |                  |                |                                              |                    |
|                                    |                            |                  |                |                                              |                    |
|                                    |                            |                  |                |                                              |                    |
|                                    | Session information        |                  |                |                                              |                    |
|                                    | Status:                    | In Briefing Roon | 1              |                                              |                    |
|                                    | Description:               | SF Carrier 2     |                |                                              | 4                  |
|                                    |                            | Fly around the   | Bay Area and I | and on the carrier in the Pacific Oce        | an. To join, you 🖉 |
|                                    | Weather:                   | L                |                |                                              |                    |
|                                    | Host ID:                   | Player           |                |                                              |                    |
|                                    | Host aircraft:             | FA-18 Hornet     |                |                                              | J                  |
| Ontacts                            |                            |                  |                | Connect Directly                             | Host a Session     |
|                                    |                            |                  |                |                                              |                    |
| Click to join the selected session | m.                         |                  | LSD.           | SIGN OUT                                     | JOIN               |
|                                    |                            |                  |                |                                              |                    |

Find the session you would like to join and press the **JOIN** button.

| Flinht Simulaton   | <del>Acceleration</del>                                              |            |                                                                                                    | (0 = ×)                                                                               |
|--------------------|----------------------------------------------------------------------|------------|----------------------------------------------------------------------------------------------------|---------------------------------------------------------------------------------------|
|                    | MULTIPLAYER<br>Choose your session option<br>Choose role<br>Player 2 | 15         |                                                                                                    |                                                                                       |
|                    | Aircraft<br>Current Aircraft<br>Boeing F/A-18                        | Change     | ATC Hame                                                                                                    | Change                                                                                |
| Contacts           | Sharing                                                              | Ena<br>Dis | ble shared aircraft voice com<br>a <u>b</u> le sharing after session has                                          | imunication<br>s started                                                              |
| Briefing Room      | -SF Carrier 2                                                        |            | Description<br>SF Carrier 2<br>Fly around the Bay Area a<br>Pacific Ocean. To join, yor<br>mission by Orion Lyau. | nd land on the carrier in the<br>u must have the SF Carrier 2<br><u>View Briefing</u> |
| Click to continue. |                                                                      | FOWERED BY | CANCEL                                                                                                    | ок                                                                                    |

Make changes to your aircraft or view the mission briefing, then press **OK**.

| Flight Simulator                  | Accele                                               | ration                                                |                                                                      |                               |                          |
|-----------------------------------|------------------------------------------------------|-------------------------------------------------------|----------------------------------------------------------------------|-------------------------------|--------------------------|
|                                   | Briefing<br>Review you                               | g Room<br>r session                                   |                                                                      |                               |                          |
|                                   | Aircraft:<br>Voice:                                  | FA-18 Hornet<br>◀⊘<br>Player 2                        |                                                                      | <u>C</u> h                    | ange Role or Aircraft    |
|                                   | SF Carrier 2<br>Host ID:<br>Weather:<br>Description: | Player                                                |                                                                      |                               |                          |
| <u>*</u>                          | Status:                                              | Fly around the Bar<br>2 of 15 slots taken.<br>Waiting | <b>y Area and land on the carrie</b><br>Waiting for players to join. | r in the Pacific Ocean. To jo | in, you must have the SF |
| Contacts                          | Players:                                             | FA-18 Hornet                                          | Player 1                                                             | <b>∜⊘</b> NOT READY           |                          |
| Player<br>Orion                   |                                                      |                                                       |                                                                      |                               |                          |
| Click to join a session in progre | \$8.                                                 |                                                       | POWERED BY                                                           | LEAVE SESSION                 | JOIN SESSION             |

Click JOIN SESSION and wait for the host to start the flight.

## Changing your aircraft or livery:

| Flight Simulator                                    | enation (8 = x)                                                                                                    |
|-----------------------------------------------------|----------------------------------------------------------------------------------------------------|
| Brief                                               | ing Room                                                                                                    |
| Review                                              | your session                                                                                                    |
| Orion                                               |                                                                                                    |
| Airc                                                | raft: FA-18 Hornet                                                                                                    |
|                                                     |                                                                                                    |
|                                                     | Mayer 1                                                                                                    |
| SF Carrier 2 -                                      |                                                                                                    |
| Hos                                                 | t ID: Orion                                                                                                    |
| Weat                                                | her: Clear skies                                                                                                    |
| Descrip                                             | 1001: SF Carrier 2<br>Fly around the Bay Area and land on the carrier in the Pacific Ocean. To join, you must have the SF |
| Sta                                                 | tus: 1 of 15 slots taken. Waiting for players to join.                                                                    |
|                                                     | Waiting                                                                                                    |
|                                                     |                                                                                                    |
| Players:                                            |                                                                                                    |
| Contacts                                            |                                                                                                    |
| S Orion                                             |                                                                                                    |
|                                                     |                                                                                                    |
|                                                     |                                                                                                    |
|                                                     |                                                                                                    |
|                                                     |                                                                                                    |
|                                                     |                                                                                                    |
|                                                     |                                                                                                    |
|                                                     |                                                                                                    |
| Click to change your aircraft or role, and to anoth |                                                                                                    |
| sharing.                                            | CLOSE SESSION FLY NOW                                                                                                    |

#### Click **Change Role or Aircraft**

| Flinht Simulaton                      | Accelenation 0 = x                                                                                                    |
|---------------------------------------|----------------------------------------------------------------------------------------------------|
|                                       | MULTIPLAYER                                                                                                    |
|                                       | Choose your session options                                                                                                    |
|                                       | Choose role                                                                                                    |
|                                       | Airest                                                                                                    |
|                                       | Current Aircraft ATC llame                                                                                                    |
|                                       | Boeing F/A-18 Change N001 Change                                                                                                    |
|                                       | Fgel and Payload                                                                                                    |
|                                       | _ Sharing                                                                                                    |
|                                       | Share my aircraft                                                                                                    |
| Contacts                              | Password (optional): Disable sharing after session has started                                                                                                    |
| Briefing Room                         | SF Carrier 2                                                                                                    |
| 3 Orion                               | SF Carrie 2           Fly around the Bay Area and land on the carrier in the Pacific Ocean. To join, you must have the SF Carrier 2           mission by Orion Lyau. |
| <b>e</b>                              | <u>View Briefing</u>                                                                                                    |
| Click to select a different aircraft. |                                                                                                    |

Under **Current Aircraft**, click **Change...** and you will be brought to the aircraft selection screen where you can choose another aircraft or repaint.

# **Known Issues**

- If one joins the session after the flight has started, they will be forced into the Observer role and cannot be seen by other players.
- In most, if not all cases, the carrier's lift will not be in sync with other players. This is due to the fact it is an animation on the model and is local to the player.
- There may be a *very* minor lateral discrepancy between the locations of the carrier for different players. This is mostly unnoticeable and will not affect your flight in any way.
- In all cases, players, excluding the host, will be shown two tankers. Please refuel from the tanker which the mission compass tracks.

# **Questions and Answers**

Q. My custom camera is not pointed toward my aircraft.

**A.** Press CTRL+SPACEBAR to reset the camera viewpoint.

Q. Other players cannot see me.

**A.** Make sure that your role is NOT set to Observer.

**Q.** How do I get the PLAT camera information in the PLAT view?

**A.** If you haven't already, install the PLAT camera gauge by Jivko Rusev, then press SHIFT+8 to enable/disable.

**Q.** How do I refuel?

**A.** You can either refuel by flying in close proximity to the tanker, or by visiting the lower deck of the carrier. In either case, you will automatically be refueled at two percent of fuel per second.

# **Contact Information**

- Orion Lyau orion(dot)public(at)live(dot)com
- Striking Software Support Forums <u>http://www.fswaterconfigurator.com/forum/index.php</u>
- Frosty Software Support Forums http://www.forums.frostysoftware.com/index.php?/index

# **Special Thanks**

- Javier Fernandez Creating the wonderful Nimitz model for FSX Acceleration
- Jivko Rusev Helping with the camera viewpoints and creating the PLAT camera gauge
- Steven Frost Creating the installer, rewards and other graphics
- Tim Fuchs Helping resolve problem with the mission completed preview image

## **Beta Testers**

- Adam Johnson
- Colin Blount
- Daniel Fwu
- Don Filer
- Jivko Rusev
- John Hughes
- Justin Rider

# **License & Legal Information**

While every effort has been made to ensure the quality and compatibility of this package, we do not assume any responsibility should this package damage or harm your computer(s), data, Flight Simulator X or any other installed software, in any way. You are installing this addon at your own risk.

The author of this addon or any other member of the Striking Software or Frosty Software teams are not obliged to provide official support, but we will try and resolve your problem as quickly and efficiently as we can.

You are NOT permitted to redistribute, modify, decompile, repackage, publish or license this addon, in part or whole, without prior consent of the author(s) of this addon.

This addon is for personal and non-commercial use ONLY. If you wish to use this addon for commercial purposes, please contact the author(s) of the addon.

This addon includes Jivko Rusev's PLAT camera and a lite version of Javier Fernandez's Nimitz model for FSX Acceleration. The aforementioned addons are property of their respective authors and are included with permission.

For detailed legal terms, please refer to the readme.